# Pro uživatele Windows<sup>®</sup> 7

## Před použitím zařízení

Vložte dodaný CD-ROM Windows<sup>®</sup> 7. Pro nastavení zařízení a instalaci ovladače tiskárny postupujte podle pokynů ve Stručném návodu k obsluze a podle údajů v této příručce.

### Pokyny k instalaci

Pokud se zobrazí dialogové okno **Řízení uživatelských účtů** během instalace ovladače tiskárny nebo BRAdmin Light pro systém Windows<sup>®</sup>, klepněte na **Ano**. Poté pokračujte dalším krokem ve Stručném návodu k obsluze.

#### Instalace ovladače tiskárny

Pro uživatele kabelů USB, paralelních a kabelových síťových rozhraní:

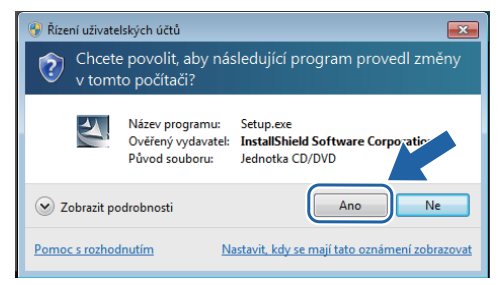

#### Pro uživatele bezdrátové sítě:

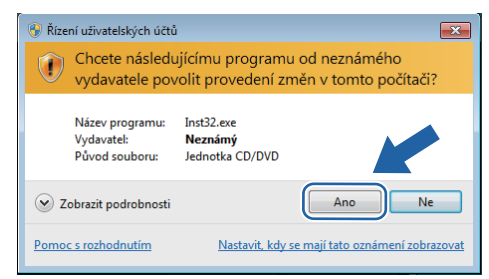

# Systémové požadavky

#### Instalace BRAdmin Light pro Windows®

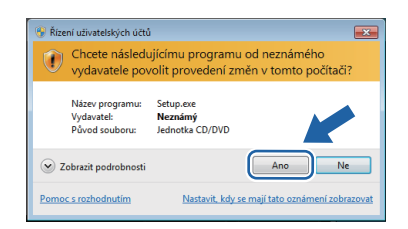

### O sledování stavu

### Zobrazení sledování stavu

Pokud jste nastavili **Sledování stavu** jako Indikátor na panelu úloh, naleznete tlačítko na hlavním panelu.

Pokud chcete zobrazit ikonu **Sledování stavu** na hlavním panelu, klepněte na tlačítko a. Ikona **Sledování stavu** se zobrazí v malém okně. Poté přetáhněte ikonu a na hlavní panel.

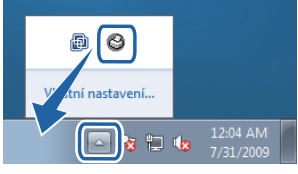

#### Tovární nastavení HL-2035

Příručka uživatele uvádí, že továrně nastavené Sledování stavu je VYP, což neplatí pro uživatele Windows<sup>®</sup> 7. Tovární nastavení Sledování stavu je ZAP.

Poznámka: Ne všechny modely jsou k dispozici ve všech zemích.

| Počítač a verze operačního | Minimální rychlost procesoru                                                                               | Minimální                    | Doporučená                   | Dostupné místo  |
|----------------------------|----------------------------------------------------------------------------------------------------|------------------------------|------------------------------|-----------------|
| systému <sup>1</sup>       |                                                                                                    | RAM                          | RAM                          | na pevném disku |
| Windows <sup>®</sup> 7     | Intel <sup>®</sup> Pentium <sup>®</sup> 4 nebo ekvivalent<br>64-bit (Intel <sup>®</sup> 64 nebo AMD64) CPU | 1GB (32-bit)<br>2GB (64-bit) | 1GB (32-bit)<br>2GB (64-bit) | 50MB            |

1 Microsoft<sup>®</sup> Internet Explorer<sup>®</sup> 5.5 nebo vyšší.